# Cómo recopilar registros de Microsoft Outlook para problemas de Jabber Presence

# Contenido

Introducción Prerequisites Requirements Componentes Utilizados Cómo habilitar la generación de archivos de registro de MS Outlook Información Relacionada

### Introducción

Este documento describe el procedimiento utilizado para recopilar registros de problemas de Microsoft Outlook para Jabber Presence.

# Prerequisites

### Requirements

Cisco recomienda que tenga conocimiento sobre estos temas:

- Cisco Jabber para Windows
- Microsoft Outlook
- Protocolo de oficina de correos 3 (POP3)
- Protocolo Simple Mail Transfer (SMTP)
- Interfaz de programación de aplicaciones de mensajería (MAPI)
- Protocolo de acceso a mensajes de Internet (IMAP)

### **Componentes Utilizados**

La información que contiene este documento se basa en las siguientes versiones de software y hardware.

- Microsoft Outlook 2007
- Microsoft Outlook 2010

The information in this document was created from the devices in a specific lab environment. All of the devices used in this document started with a cleared (default) configuration. Si tiene una red en vivo, asegúrese de entender el posible impacto de cualquier comando.

### Cómo habilitar la generación de archivos de registro de MS Outlook

#### Microsoft Outlook 2010

- Paso 1. Vaya a Archivo > Opciones
- Paso 2. Seleccione Advanced en el marco izquierdo

Paso 3. En el marco derecho, seleccione la opción **Habilitar registro de Troubleshooting** en la sección **Otros** 

- Paso 4. Seleccione OK
- Paso 5. Cerrar y reiniciar Microsoft Outlook

#### Microsoft Outlook 2007 y posterior

- Paso 1. Expandir Herramientas seleccionar Opciones
- Paso 2. Abra la pestaña Otros
- Paso 3. Seleccione Opciones avanzadas
- Paso 4. Active la opción Habilitar registro (resolución de problemas)
- Paso 5. Seleccione Aceptar dos veces
- Paso 6. Cerrar y reiniciar Microsoft Outlook

Una vez habilitada esta opción, el registro de la aplicación comienza a registrar todos los datos relativos a la interacción entre Microsoft Outlook y un servidor de correo cada vez que se envía o recibe un mensaje.

Advertencia: Una vez que se haya reproducido el problema y se hayan recopilado los registros, desactive la recopilación de registros. El archivo de registro de Outlook seguirá creciendo y puede consumir potencialmente todos los recursos del disco duro.

#### Ubicación del archivo de registro

• Para protocolos POP3, SMTP y MAPI

%temp%\Outlook Logging\Opmlog.log

• Para el protocolo IMAP

#### %temp%\Outlook Logging\IMAP-usernamedomainname-date-time.log

**Nota:** Si el archivo de registro no se puede ver o no contiene los datos actuales, salga de Microsoft Outlook, ya que los datos se pueden registrar en el registro cuando actualmente no está activo.

# Información Relacionada

- Guía de Microsoft para Habilitar el Registro Avanzado
- Soporte Técnico y Documentación Cisco Systems